## GUIDA OPERATIVA EROGAZIONE LIBERALE N.B. I DATI INSERITI SONO ESEMPLIFICATIVI

## 1 – ACCEDERE AL SERVIZIO PAGO IN RETE

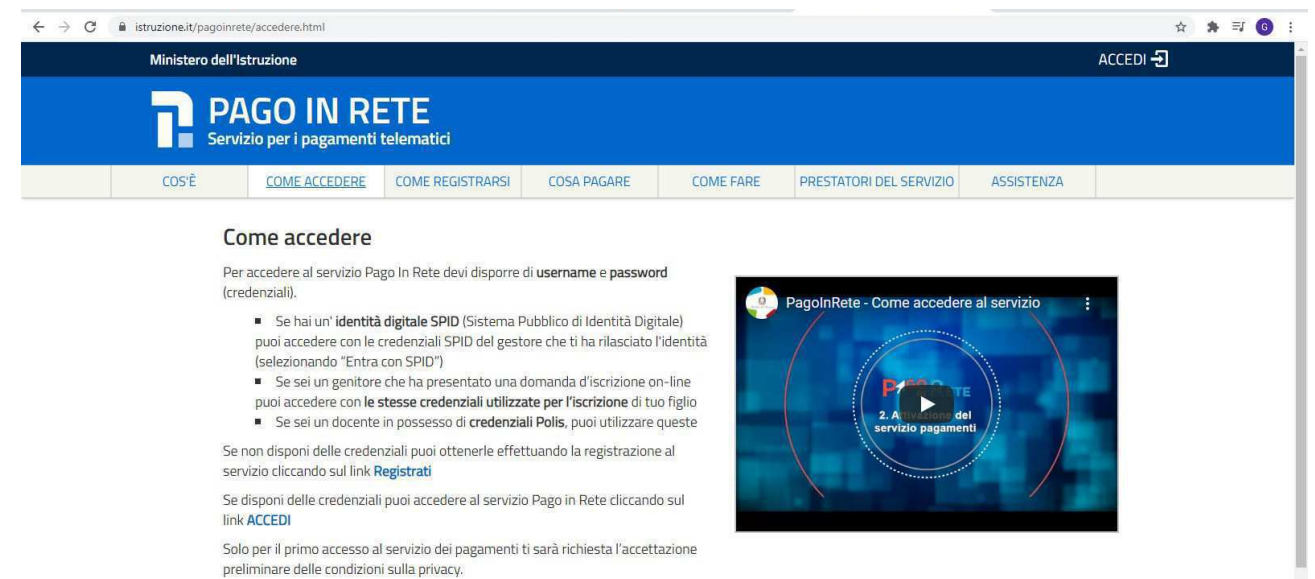

link: https://www.istruzione.it/pagoinrete/accedere.html

## 2- ACCESSO AREA RISERVATA https://iam.pubblica.istruzione.it/iam-areariservata-web/

## 3 - CLICCARE SU SERVIZI / I TUOI SERVIZIO

| Ministero dell'Istruzione dell'Università e della Ricerca |          |                                            | ROSALBA FLATI 🕃 |                                                                                                    |
|-----------------------------------------------------------|----------|--------------------------------------------|-----------------|----------------------------------------------------------------------------------------------------|
| (Q) I                                                     | Area Ris | servata                                    |                 |                                                                                                    |
| PROFILO                                                   |          | L.                                         |                 | 40                                                                                                    |
| Gestione profilo                                          | ~        | Servizi in evidenza                        |                 | Servizi preferiti                                                                                                    |
| Storico                                                   | ~        | Servizio SIDI                              | 0               | Non è stato salvato nessun servizio tra i preferiti                                                                                                    |
| Esci                                                      | 2        | Piattaforma Concorsi e Procedure Selettive | 0               | Nella lista 'Tutti i servizi' è possibile cliccare sulla stella<br>corrispondente e aggiungere o rimuovere un servizio dalla lista<br>del Preferit. La lista è personale per ogni utente ed è visibile |
| AREA RISERVATA                                            |          | Istanze On Line                            | 0               | una volta che è stato aggiunto almeno un servizio.                                                                                                    |
| Pagina iniziale                                           | >        | PON Istruzione - Edilizia Enti Locali      | ٥               |                                                                                                    |
| Change and a second                                       |          | VEDI TUTTI                                 | >               | 1 Ar                                                                                                    |
| LARGERACKER                                               |          |                                            |                 | Lomunicazioni di servizio                                                                                                    |
| TUTUT Dec.                                                |          |                                            | _               | Area riservata-comunicazioni di servizio                                                                                                    |
| Preferiti                                                 | >        | $(\sigma)$                                 |                 | Nuove funzionalità disponibili per Area Riservata                                                                                                    |
| Informazioni                                              | >        | Informazioni                               |                 | Venerdi, 19 giugno 2020                                                                                                    |

4 – CLICCARE SU PAGO IN RETE

| Area R | iservata                                                                                                    |                                    |   |  |
|--------|----------------------------------------------------------------------------------------------------|------------------------------------|---|--|
|        | Pagina iniziale > Servizi > I tuoi servizi                                                                  |                                    |   |  |
| >      | I tuoi servizi                                                                                              |                                    |   |  |
| ~ ~    | Istanze On Line                                                                                             | 0                                  | * |  |
|        | Pago In Rete                                                                                                | Ø                                  | * |  |
|        | Piattaforma dell'Alternanza                                                                                 | Ø                                  | * |  |
| >      | Scrivania del portale SNV                                                                                   | ٥                                  | * |  |
| ~      | Servizio SIDI                                                                                               | 0                                  | * |  |
| >      | 🕸 Servizi Preferiti cliccando sulla stella corrispondente è possibile a                                     | agglungere o rimuovere un          |   |  |
| >      | servicio dalla lista dei Prefenti. La lista è personale per ogri utente el<br>aggiunto atmeno un servicilo. | d ë visibile una volta che è stato |   |  |
| >      |                                                                                                    |                                    |   |  |
|        |                                                                                                    |                                    |   |  |

# 5- ANDARE SU VAI PAGO IN RETE

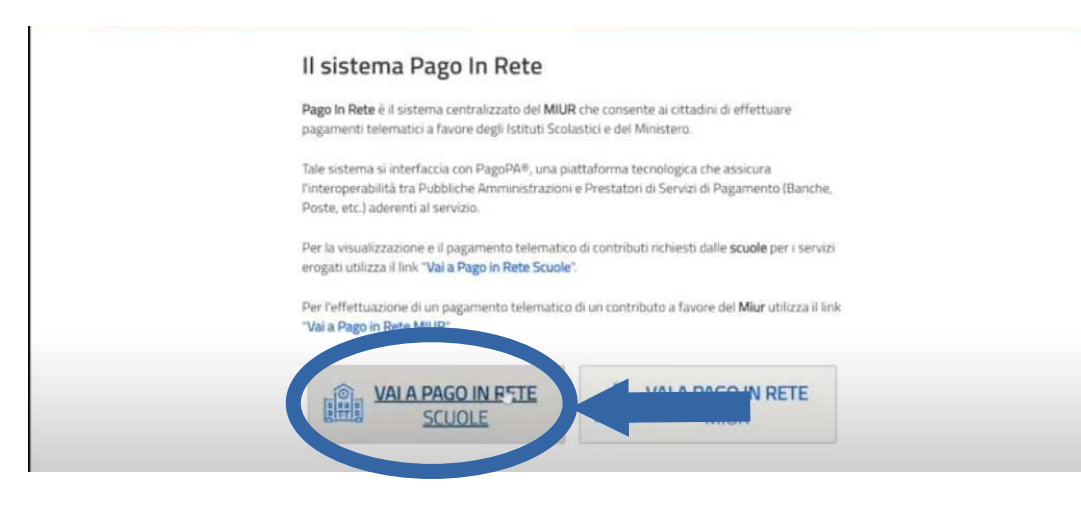

# 6- ANDARE SU VERSAMENTI VOLONTARI

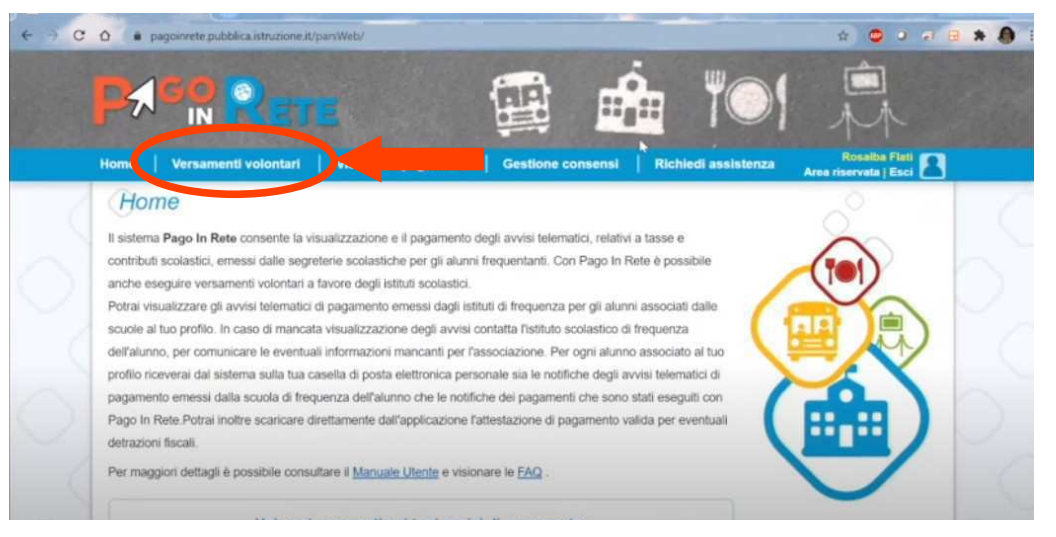

7 – RICERCA SCUOLA : CON CODICE MECCANOGRAFICO **BOIC86400N** OPPURE CON SELEZIONE REGIONE/PROVINCIA/ COMUNE

| P. https://pag<br>← → C | oinnete pubblicaistni × +                                             | irsWeb/ncercaScuola                                                     |                     |                     | * • • • •         | ø ×<br>★ Ø i |
|-------------------------|-----------------------------------------------------------------------|-------------------------------------------------------------------------|---------------------|---------------------|-------------------|--------------|
|                         |                                                                       |                                                                         | <b>1</b>            |                     |                   |              |
|                         | Home Versamenti volontari                                             | Visualizza pagamenti                                                    | Gestione consensi   | Richiedi assistenza | Area riserve dsci |              |
|                         | Versamenti volontar<br>In questa sezione può ricercare una scuola, vi | r <b>i - ricerca scuola</b><br>sualizzare i versamenti eseguibili e pro | cedere al pagamento |                     |                   |              |
| 0,                      | Regione<br>Seleziona                                                  |                                                                         | Codice meccanograf  | Cerca               |                   |              |
| 0                       |                                                                       |                                                                         |                     |                     |                   |              |
| 6                       |                                                                       |                                                                         |                     |                     |                   | 10           |
| ~                       |                                                                       | 000                                                                     | pagel               | 79                  |                   | ~~           |

8 – SELEZIONARE IL VERSAMENTO CHE SI INTENTE ESEGUIRE

|             | Rete                                                                         |                                        |                                                      |
|-------------|------------------------------------------------------------------------------|----------------------------------------|------------------------------------------------------|
| ome   Versa | amenti volontari 📋 Visualizza pagamenti                                      | Gestione consensi Richied              | di assistenza Rosalba Fisti<br>Area riservata   Esci |
| Filtra pe   | er causale:                                                                  |                                        |                                                      |
|             | Cerr                                                                         | Canadia                                |                                                      |
| Lista ver   | rsamenti eseguibili                                                          |                                        | Paper D                                              |
|             | rsamenti eseguibili CAUSALE assicurazione e contributo scolastico voloritano | BENEFICIARD<br>MONTEROTONDO VIA BUOZZI | DATA SCADERIZA MPORTO RO<br>15.0 VE                  |

9 - INSERIRE I DATI DEL VERSANTE (INSERIRE I DATI DELL'ALUNNO/A) E CLICCARE SU PROCEDI CON IL PAGAMENTO

| ← → C O ● pagoinrete pubblica istruzione.it/parsWeb       | b/avvisiPagamenti7codiciluv=-[E97199520582200626170346CIAKO            | x 🗢 ə ə ə 🖶 🗴 🥼 i                      |
|-----------------------------------------------------------|------------------------------------------------------------------------|----------------------------------------|
|                                                           | 🚇 🎰 🍽                                                                  |                                        |
| Home   Versamenti volontari   Vis                         | ualizza pagamenti   Gestione consensi   Richiedi assistenza            | Rosalba Fieti<br>Area riservata   Esci |
| Versamenti velontari - il                                 | iserimento dali per il pagamento                                       |                                        |
| Anno scotystico 2019/20 Causaie: assicura                 | zzione e contributo scolastico volontario deneficieno MONTEROTONDO VIA | BUOZZI                                 |
| Data scadenza 30/06/2020 Alota informativa                | prova displace approach                                                |                                        |
| Complete reampl seguenti con i dati dell'alunno o dei sop | ggetto per cui si sta eseguendo il versamento                          |                                        |
| Codice fiscale *                                          | Nome *                                                                 |                                        |
| Cognome *                                                 | Importo *<br>15.00                                                     |                                        |
| Note                                                      |                                                                        |                                        |
| assicurazione e contributo scolastico volontario          |                                                                        |                                        |
| · · · · · · · · · · · · · · · · · · ·                     |                                                                        |                                        |
| Con Hoursen                                               |                                                                        |                                        |
|                                                           |                                                                        |                                        |

10 – EFFETTUARE IL PAGAMENTO ON-LINE OPPURE SCARICARE IL DOCUMENTO PER EFFETTUARE IL PAGAMENTO DA ALTRI GESTORI (ES. BANCA/POSTA)

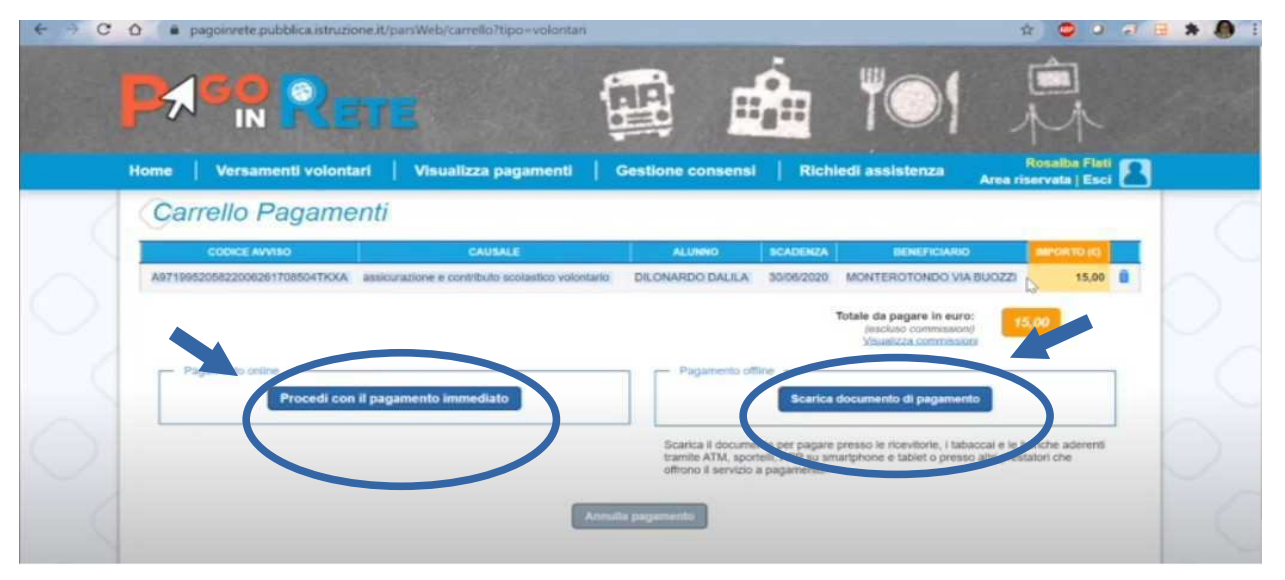